# Evaluation kit for Microchip PIC18F67J50 USB MCU with 1.5" 262k OLED color display

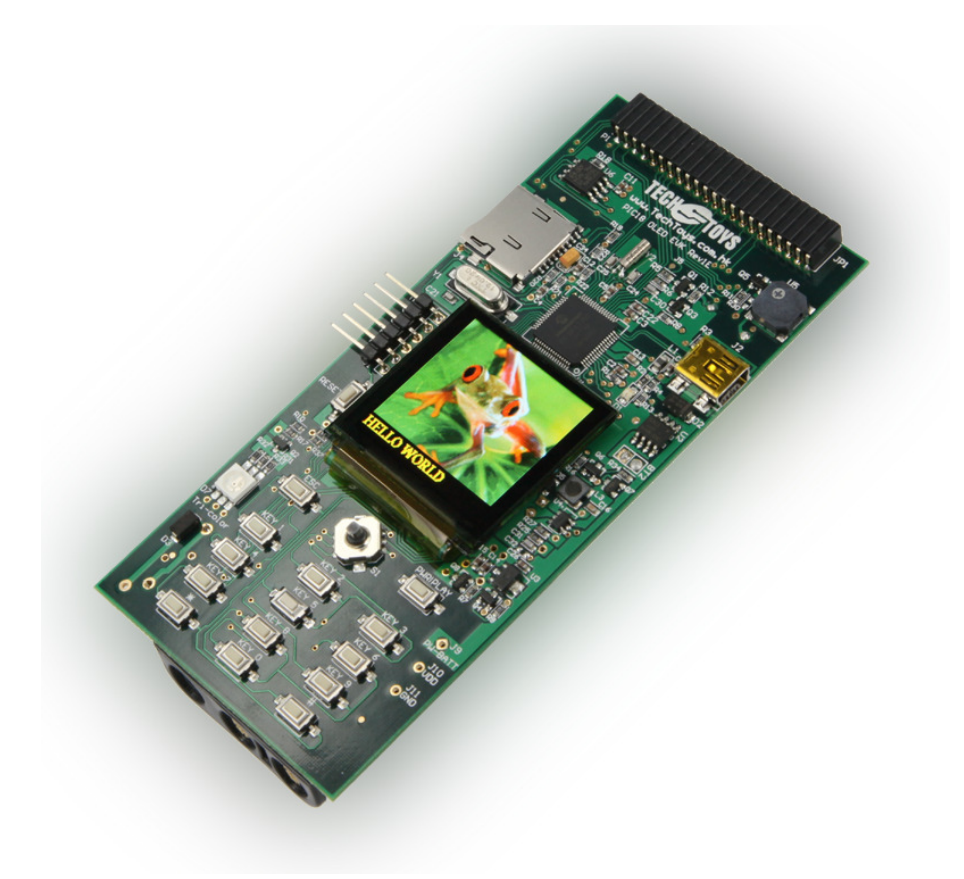

# Revisions

|             | Date                     |
|-------------|--------------------------|
| First draft | 8 <sup>th</sup> Oct 2010 |

# Chapter 1. Introduction

#### 1.1 Overview

PIC18 OLED EVK (Rev 1E) is a development board for Microchip PIC18F67J50 USB microcontroller (MCU) completed with the following peripherals:

- 1.5" 262k OLED color display
- MicroSD socket
- High performance MOSFET switching between battery and USB power
- 16Mbits serial Flash memory
- Tri-color ultra-bright LED
- 5-way joystick with 3x4 numeric keypad wired in matrix
- Buzzer with an amplifier circuit
- Battery level measurement circuit
- 32.768kHz clock crystal connected to Timer1 external clock input for Real-Time-Clock applications
- 2x22 2.00mm expansion port for application modules

#### 1.2 Packing List

Every kit must contain the following components. Please contact us at <u>john@techtoys.com.hk</u> if you find anything missing from the package

- Evaluation kit
- Adapter for RJ11 6-pin socket to 2.54mm 6-pin receptacle for ICD2/3 or PICKit2/3 online debug
- USB cable (A to mini-B)
- CD-ROM containing all source code and projects

#### **1.3 Operational Requirements**

To communicate with and program the evaluation kit, the following hardware and software requirements must be met:

- PC compatible system running Microsoft Windows XP SP2 or above
- One available USB port on the PC or a powered USB hub
- MicroSD flash memory card of 2GB or smaller
- 3 pieces AAA alkaline battery
- 1 piece CR1220 coin cell
- Microchip ICD2 or ICD3. This is an optional item for project development at the source code level.
- PICKit2 or PICKit3 debugger. This is similar to Microchip ICD2/3. Further information about Microchip ICD and PICKit debugger is available from www.microchip.com

#### 1.4 Initial Board Setup

Every evaluation kit has been preloaded with a Bootloader program and an associated demonstration program (section 2.3.1e) for quality assurance. Basically you will require only 3 pieces AAA alkaline battery to power-up the kit and view a demonstration out-of-the-box.

#### 1.4.1 Installing the Software

All software for this evaluation kit has been prepared under the following environment:

• MPLAB Integrated Development Environment (IDE) version 8.30 or above, which can be downloaded from this hyperlink.

http://www.microchip.com/stellent/idcplg?ldcService=SS\_GET\_PAGE&nodeId=1406&dDoc Name=en019469&part=SW007002 The latest IDE version is v8.56 at time of writing this manual. By following the installation procedure for default settings, MPLAB will be installed under *c:\Program Files\Microchip\MPLAB IDE*, which is also the same environment we are using.

• MPLAB C complier (MPLAB C18) for PIC18 MCUs version 3.30 or above, which can be downloaded from this hyperlink.

http://www.microchip.com/stellent/idcplg?ldcService=SS\_GET\_PAGE&nodeId=1406&dDoc Name=en010014

There are LITE, Standard-Eval, and Upgrade versions available. The Stardard-Eval version is a time-limited evaluation edition of the C Complier for 60 days. Registration is required prior to download. For 60 days, the Standard Evaluation Edition of MPLAB C Complier for PIC18 MCUs will function as the full version. After 60 days, the compiler differs from the full version in some optimizations and extended mode removed. All examples provided with PIC18 OLED EVK work for both versions, before and after that 60 days period.

Be following the installation procedure for default settings, MPLAB C18 will be installed under *C:\MCC18*, being the same environment we are using.

• Microchip Application Libraries version 2010\_04\_28 or above. The main page of the libraries is found from this web page.

http://www.microchip.com/stellent/idcplg?IdcService=SS\_GET\_PAGE&nodeId=2 680&dDocName=en547784

The Microchip Application Libraries includes full source code for the following software libraries: USB, Graphics, Memory Disk Drive, TCP/IP Stack, mTouch Capacitive Touch, and Smart Card Library. This is a big library collection of 15MB for not only PIC18 MCU series, but also other MCU series such as sdPIC and PIC32. We won't use all of them but only few projects for PIC18 USB device series.

#### **1.4.2** Connecting the hardware

The evaluation kit is connected to a PC by the provided USB cable (A to mini-B) for the following scenarios:

- Download another hex file via Bootloader program
- Experiment on USB device, e.g. USB Mass Storage, HID, etc.
- Supply power from a USB port instead of batteries

Online debug via an ICD2/3 or PICKit2/3 is allowed. A PICKit2/3 debugger is connected directly to J1. No adapter is required.

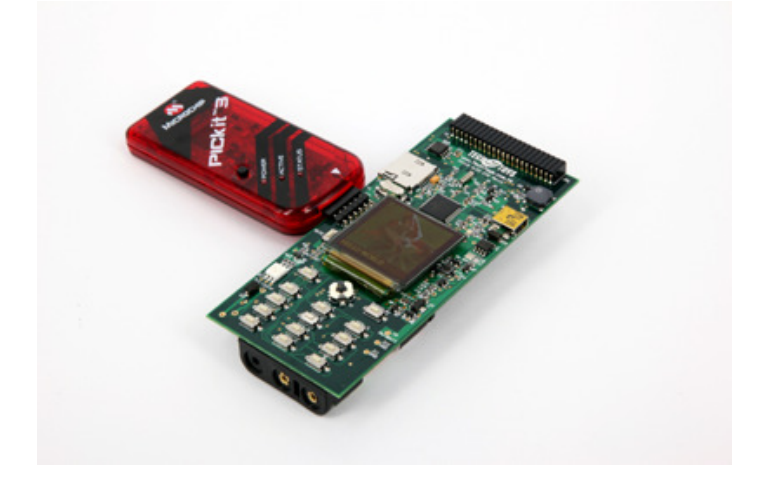

Just in case you would like to use an ICD2/3, a 6-pin 2.54mm ICSP interface is provided.

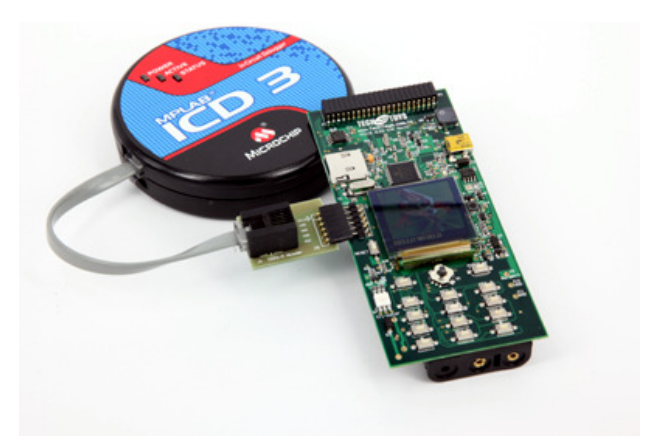

# Chapter 2. The Demonstration Application

#### 2.1 Download a program by Bootloader

The Flash program memory of Microchip's PIC18F67J50 device is readable, writable and erasable during normal operation over the entire VDD (3.3V in our case) range. This feature gives users the ability to perform bootloader operations. Further information about bootloader can be found from an application note AN1310 (http://www.microchip.com/stellent/idcplg?ldcService=SS\_GET\_PAGE&nodeId=1824&appnote=en546974) provided by Microchip. Because there is no non-erasable region for Bootloader program, every PIC18 OLED EVK board is manually programmed a Bootloader by an external programmer during quality assurance. As a result, the Bootloader itself is a piece of program that may be erased if you have the proper programming tool such as ICD3 or PICKit3. Special attention should be paid for this regarding your own program design. More details about this can be found at section 2.2 and section 2.3.1a of this manual.

To bring up the Bootloader, first connect a USB cable to PC. Launch the executable *HIDBootLoader.exe* that is included under the folder:

CDROM:\ Firmware\USB Device - Bootloaders\HID - Bootloader

Hold the key *PWR/PLAY* and press-&-release *RESET*.

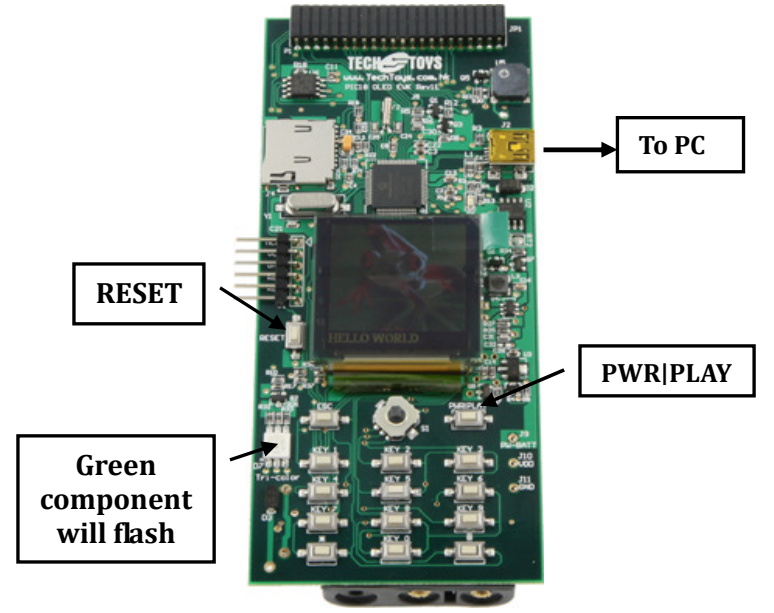

Upon successful connection, the message box of HIDBootLoader.exe will show "Device attached" and the green component of the tri-color LED will flash. These are the signatures for a successful connection. Now it would be possible to browse a hex file and download.

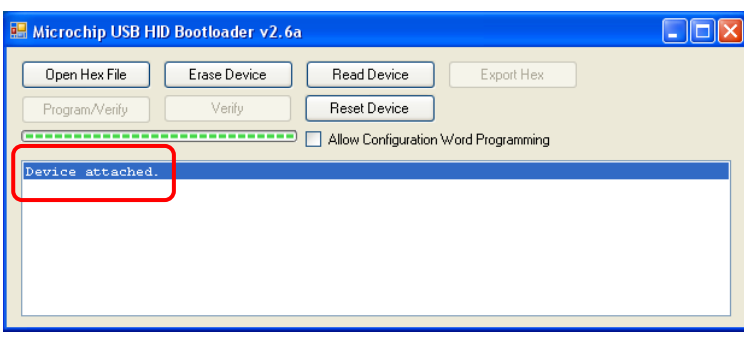

User's Guide Revision 1.0 <u>www.TechToys.com.hk</u> TechToys Company All Rights Reserved

- **2.1.1 Reprogram the board for USB Mass Storage SD Card Reader** This section shows you the procedure to download a hex code for USB Mass Storage with Bootloader.
  - i. Prepare a microSD card of capacity smaller than 2GB. Format the card by FAT16 or FAT32. Copy few files to it, preferably files of smaller size. Plug this card to MicroSD receptacle on PIC18 OLED EVK.
  - ii. Connect a USB cable from PIC18 OLED EVK to a PC. Battery is optional on PIC18 OLED EVK.
  - iii. Launch *HIDBootLoader.exe from the folder CDROM:* \ *Firmware*\*USB Device Bootloaders*\*HID Bootloader.* You may have to copy the CD-ROM content to a convenient directory for speed.
  - iv. Hold *PWR/PLAY* key, press and release *RESET*. The message box on USB HID Bootloader will change to "Device attached".
  - v. Click Open Hex File, browse to folder at *CDROM*:\ *Firmware*\ *USB Device - Mass Storage - SD Card reader*\*Mass Storage - SD Card Reader - Firmware.* Click Program/Verify.
  - vi. After step v finished, click Reset Device from the Bootloader program.

| 🔜 Microchip USB HII                                                                                                  | ) Bootloader v2.6a                                 | 1                 |                          |  |
|----------------------------------------------------------------------------------------------------|----------------------------------------------------|-------------------|--------------------------|--|
| Open Hex File                                                                                                    | Erase Device                                       | Read Device       | Export Hex               |  |
| Program/Verify                                                                                                    | Verify                                             | Reset Device      |                          |  |
| Erase Started (no<br>Brase Complete<br>Programming Start<br>Programming Comp)<br>Verify Running<br>Erase/Program/Ver | o status update<br>ced<br>lete<br>rify Completed S | until complete, m | ay take several seconds) |  |

vii. Check from your PC that a new drive is available from My Computer. Try few operations on it to verify everything works fine like file create, delete, etc.

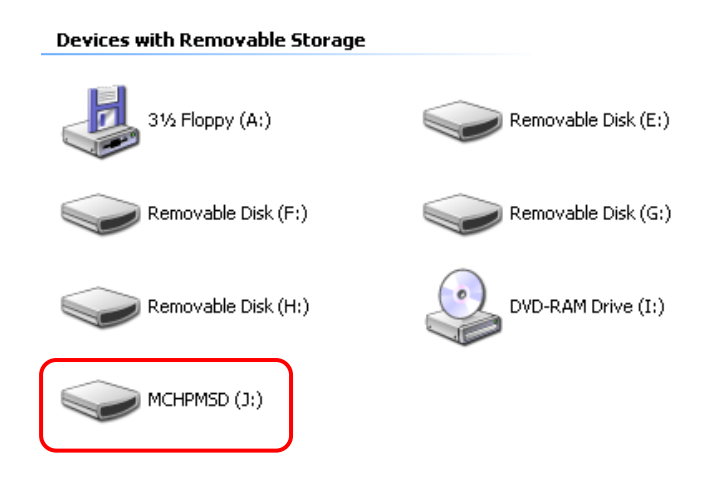

#### 2.2 Online debug and program development

If you have an ICD2/3 or a PICKit2/3 debugger, online program debug with break points is possible. Please note that once the MCU got programmed by an external programmer (PICKitx or ICDx), the embedded Bootloader firmware will be erased. However, it is always possible to reload the Bootloader firmware by following the procedure described in section 2.3.1a.

#### 2.2.1 Online debug the first program by a PICKit3 / ICD3

2.2.1.1 Launch MPLAB. Under Project  $\rightarrow$ Open, browse to the folder ...\Firmware\SimpleIO\SimpleIO Demo and open the project SimpleIO Demo.mcp.

| Open Projec    | rt 🥐 🔀                                     |
|----------------|--------------------------------------------|
| Look in: ն     | SimpleIO Demo 🔽 🕝 🏂 📂 🖽 🗸                  |
| SimpleIO D     | emo                                        |
|                |                                            |
|                |                                            |
|                |                                            |
|                |                                            |
| File name:     | SimpleIO Demo Open                         |
| Files of type: | MPLAB IDE Project Files (*.mcp)            |
| Jump to:       | D:\Projects\PIC18_USB_Eval\Firmware\Sirr 💌 |

2.2.1.2 Make sure there is no "missing file" error message. This error stems from a different development environment or settings. My path of installation for C18 is located under C:\MCC18. If it happens to be a different path in your PC, MPLAB may not be able to locate some of the files necessary for compilation. Open the Build Options box under Project $\rightarrow$ Project Options to make sure the Library Search Path matches with your own development environment; otherwise, the program will not compile. There are standard libraries included with MPLAB C18 for

| MPASM A:                               | ssembler                                       | MPLINK Linker                                          | MPLAB C18          |
|----------------------------------------|------------------------------------------------|--------------------------------------------------------|--------------------|
| Directories                            | Custom B                                       | uild Trace                                             | MPASM/C17/C18 Suit |
| Show directo                           | nries for: Lil                                 | Delete Dov                                             | wn Up              |
|                                        |                                                |                                                        |                    |
| Build Director<br>Assemble<br>Assemble | y Policy<br>/Compile in sou<br>/Compile/Link i | rce-file directory, link in<br>n the project directory | Suite Defaults     |

basic MCU features. By browsing C:\MCC18\h you will find all those p18xxx.h header files and peripheral libraries, such as adc.h, ctmu.h, delays.h, to name few of those. This is also why the path C:\MCC18\lib has been included in the Library Search Path option because I would like to use simple software delay in the demo.

| 🗀 h                                   |                 |          |                  |        |
|---------------------------------------|-----------------|----------|------------------|--------|
| File Edit View Favorites Too          | ls Help         |          |                  |        |
| 🚱 Back 🔹 🕥 🕤 🏂 🔎                      | Search 🛛 🄀 Fold | ers 🛄 🕇  |                  |        |
| Address 🗁 C:\MCC18\h                  |                 |          |                  |        |
|                                       | Name 🔺          |          | Size             | Туре   |
| File and Folder Tasks 🏾 🍣             | 🗐 adc           |          | 63 KB            | H File |
| The Departure this file               | 🗐 ancomp        |          | 33 KB            | H File |
|                                       | 🗐 can2510       |          | 27 KB            | H File |
| Move this file                        | 🗐 capture       |          | 23 KB            | H File |
| Copy this file                        | 🗐 compare       |          | 18 KB            | H File |
| 🔕 Publish this file to the Web        | 🗐 ctmu          |          | 16 KB            | H File |
| 🔗 E-mail this file                    | 🗐 ctype         | Devinh   | 6 KB             | H File |
| X Delete this file                    | 🗐 delays        | Periph   | <b>erai</b> 2 KB | H File |
|                                       | 🗐 dpslp         | librarie | <b>5</b> KB      | H File |
|                                       | EEP             |          | 2 KB             | H File |
| Other Places 🔹                        | 🗐 errno         |          | 1 KB             | H File |
| -                                     | 🗐 flash         |          | 4 KB             | H File |
| MCC18                                 | 🗐 float         |          | 2 KB             | H File |
| 🕒 My Documents                        | 🗐 GenericType   | Defs     | 16 KB            | H File |
| 🛅 Shared Documents                    | i2c             |          | 32 KB            | H File |
| 😡 My Computer                         | E io            |          | 16 KB            | H File |
| Mv Network Places                     | 🗐 limits        |          | 2 KB             | H File |
|                                       | 📑 math          |          | 2 KB             | H File |
| · · · · · · · · · · · · · · · · · · · | 📄 mwire         |          | 12 KB            | H File |
| Details 🔶                             | p18c242         |          | 20 KB            | H File |
|                                       | p18c252         |          | 20 KB            | H File |

2.2.1.3 Connect the hardware accordingly. An adapter for ICD3 $\leftrightarrow$ 2.54mm pin header is included if an ICD2/3 is used.

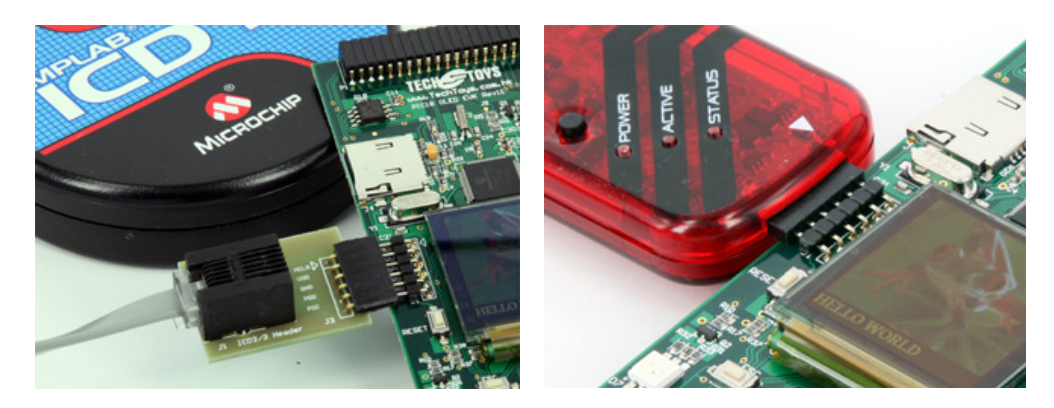

2.2.1.4 Make sure *HIDBootLoader.exe* is not running if you are using a USB cable to supply power to PIC18 OLED EVK kit. For some unknown reason, HID Bootloader connection cannot co-exist with PICKit3. It is either PICKit3 or HID Bootloader connected to the board at any time. Nevertheless, ICD3 does not have such restriction. It is also possible to supply power by batteries, of course. Once "Target Detected" in MPLAB, the Bootloader will be disconnected automatically (see 2.2.1.5 below).

2.2.1.5 Under Programmer→Select Programmer, select PICKit3 (or ICD3 if you are using an ICD3).

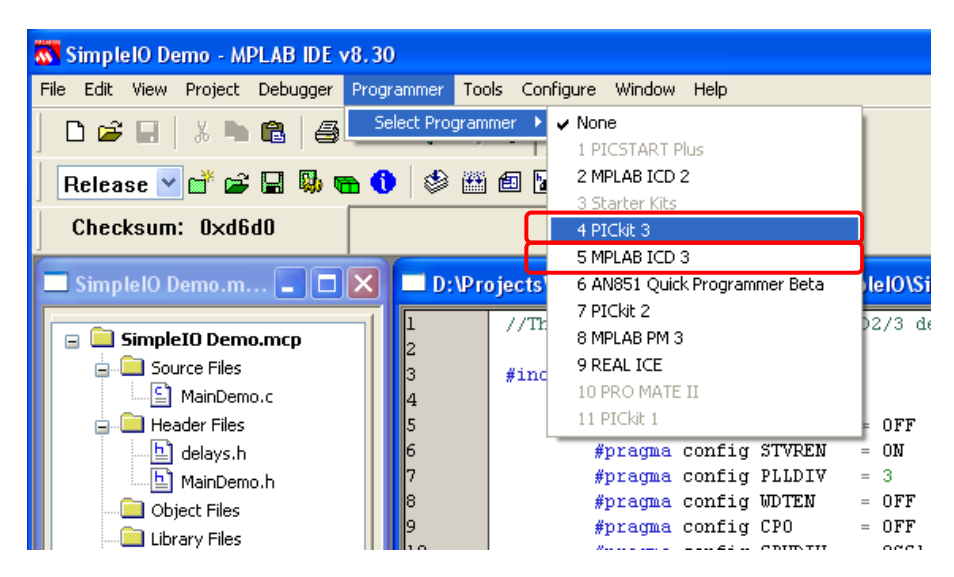

Upon a successful connection, the Output message will show this message.

| 🗖 Output                                     |
|----------------------------------------------|
| Build Version Control Find in Files PICkit 3 |
|                                              |
| PICkit 3 detected                            |
| Connecting to PICkit 3                       |
| Firmware Suite Version 01.23.07              |
| Firmware typePIC18FJ                         |
| PICkit 3 Connected.                          |
| Target Detected                              |
| Device ID Revision = 00000003                |
|                                              |

Just in case there is annoying beep from the buzzer upon connection, reboot the MCU by holding *PWR/PLAY* key and then press-&-release *RESET* to bring up the Bootloader firmware. The reason of the beep noise is that the built-in OLED display demo is using pins RB7 and RB6 for keypad. These two pins multiplex with the in-circuit programming header. A connection via these pins cause virtual key-press action which triggers audio beep from the buzzer. To get around this problem, we simply run the Bootloader firmware by PWR|PLAY and RESET therefore pins RB6&7 no longer occupied.

2.2.1.6 Click *Program* from Programmer $\rightarrow$ Program to load the board with this simple IO demo to the MCU. Individual color on the tri-color LED will blink with option of hauling by holding PWR|PLAY key or a USB cable plug-in.

2.2.1.7 Finally, let's try single stepping the program with break points. First, unload the PICKit3 from *Programmer→Select Programmer→None*. MPLAB doesn't allow double selection of programmer and a debugger. Under *Debugger→Select Tool*, select *PICKit3 (or ICD3)*.

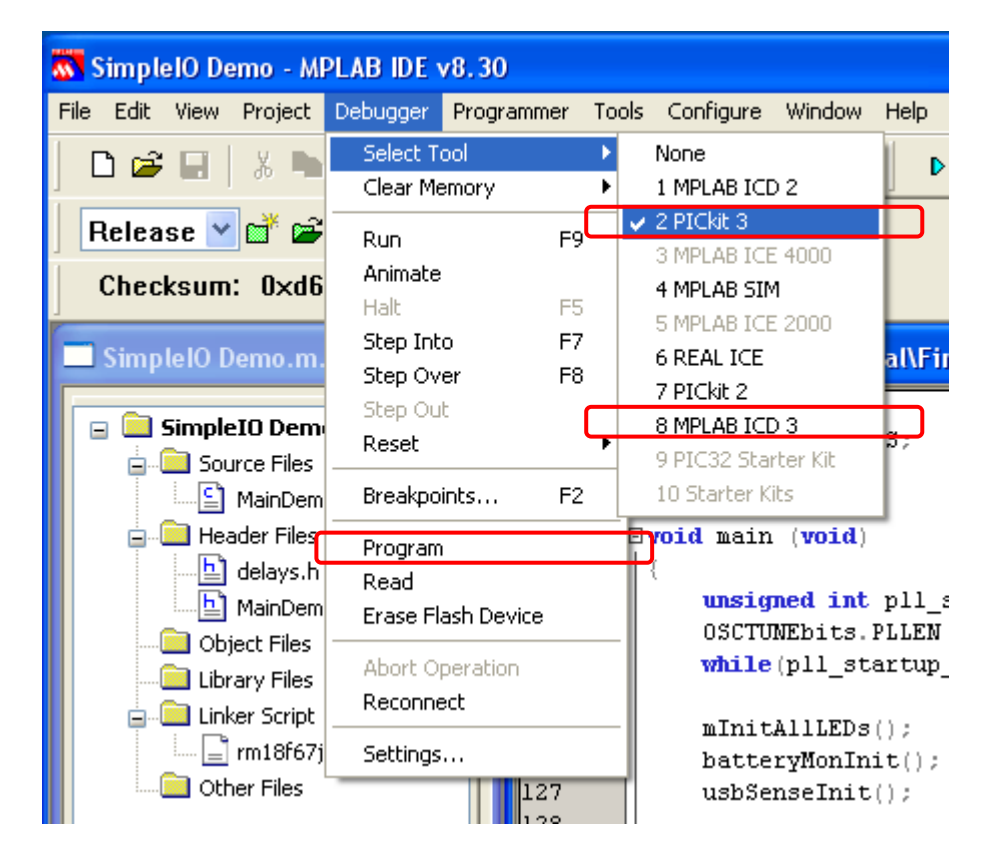

After connection, click *Program*. MPLAB will prompt you for a rebuild. Go ahead to rebuild.

Set a break point by double clicking on the gray border at Nop() (line 130). Click *Run (F9)* and *Step Over (F8)*. Upon each F8 pressing, the program pointer will step down the program. Observe the LED reaction as the program is stepped over.

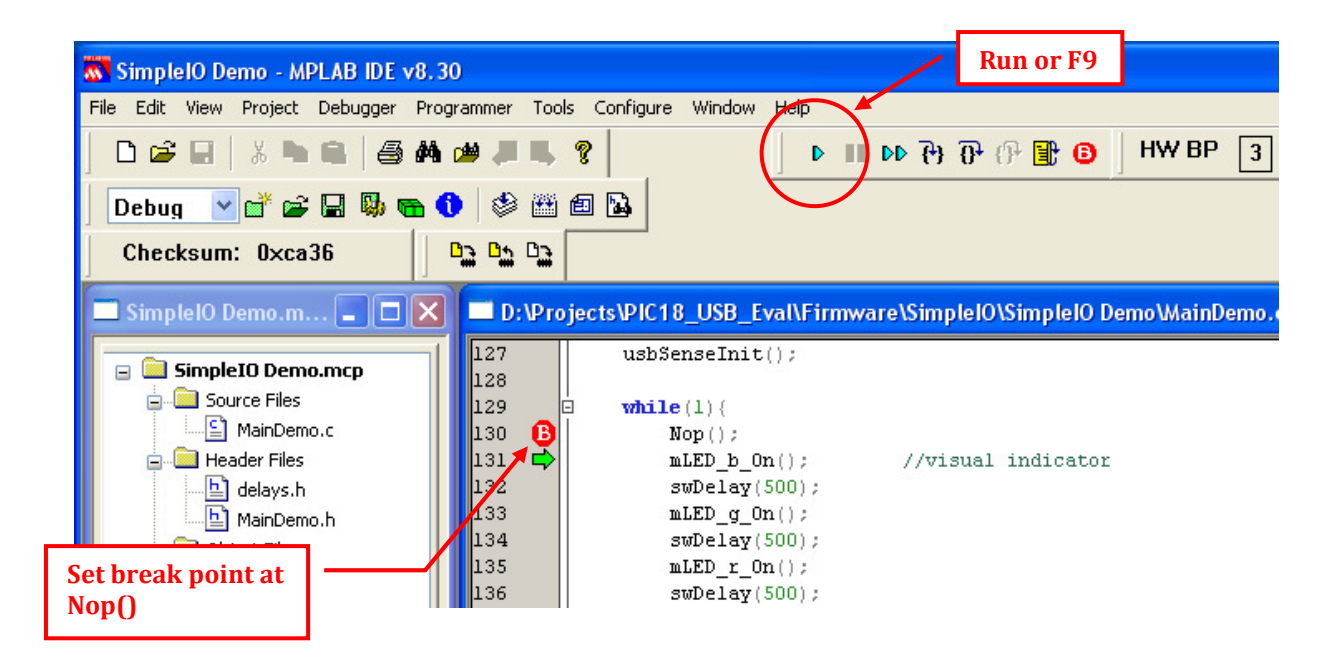

#### 2.3 Using the Microchip Application Libraries

A nice thing to use Microchip's products is that we don't write software. There is no need to start everything from scratch. We just copy and modify from existing software libraries for our hardware. Application notes and software libraries are provided under the main web page of Microchip PIC18F67J50 at this hyperlink. http://www.microchip.com/wwwproducts/Devices.aspx?dDocName=en027177

| English 中文 日本語                                                        | Ŧ                        |             |                 |            |   |    |
|-----------------------------------------------------------------------|--------------------------|-------------|-----------------|------------|---|----|
| Data Sheets                                                           |                          |             |                 |            |   |    |
| PIC18F87J50 Family Data Sheet                                         |                          |             | Last Updated: 1 | 10/22/2009 | + | Å  |
| Errata                                                                |                          |             |                 |            |   |    |
| PIC18F87J50 Family Silicon/Data Sheet Errata                          |                          |             | Last Updated: ( | 09/21/2009 | + | Z  |
| Timer1 Module Data Sheet Errata                                       |                          |             | Last Updated: ( | 03/08/2010 |   | 7  |
| Programming Specifications                                            |                          |             |                 |            |   |    |
| PIC18E6X.IXX/8X.IXX Family Elash MCLI Programming Specification       |                          |             | Last Updated: 1 | 12/21/2009 | + | Z  |
| Application Notes                                                     |                          |             |                 |            |   |    |
| AN1066 - MiWi Wireless Networking Protocol Stack                      |                          |             | Last Updated: ( | 07/07/2010 | + | 2  |
| AN1095 - AN1095, Emulating Data EEPROM for PIC18 and PIC24 MCU        | Js and dsPIC DSCs        |             | Last Updated: 1 | 10/14/2009 |   | 7  |
| AN1189 - Implementing a Mass Storage Device Using the Microchip U     | SB Device Firmware Fran  | nework      | Last Updated: ( | 07/15/2008 | + | 7  |
| AN1204 - Microchip MiWi P2P Wireless Protocol                         |                          |             | Last Updated: ( | 07/07/2010 |   | 7  |
| AN1212 - Using USB Keyboard with an Embedded Host                     |                          | Application | Notes with      | 07/2008    | - | Z  |
| AN1229 - Class B Safety Software Library for PIC MCUs and dsPIC DS    | Cs                       | ndf and cou | rco codo        | 09/2010    |   | Z  |
| AN1310 - High-Speed Bootloader for PIC16 and PIC18 Devices            |                          | pui anu sou |                 | 03/2010    | - | 7  |
| AN258 - Low Cost USB Microcontroller Programmer The building of the   | e PICkit™ 1 FLASH Starte | r Kit       | Last Updated: ( | 07/07/2003 |   | 1  |
| AN950 - Power Management for PIC18 USB Microcontrollers with nano     | VVatt Technology         |             | Last Updated: 1 | 11/19/2004 | - | 7  |
| AN956 - Migrating Applications to USB from RS-232 UART with Minima    | I Impaction PC Software  |             | Last Updated: 1 | 12/03/2004 |   | 7  |
| TB054 - An Introduction to USB Descriptors - With a Gameport to USB ( | Gamepad Translator Exa   | mple        | Last Updated: ( | 05/04/2004 | - | 7  |
| TB055 - PS/2® to USB Mouse Translator                                 |                          |             | Last Updated: ( | 05/04/2004 |   | 7  |
| TB056 - Demonstrating the *set_report* Request - With PS/2® to USB    | Keyboard Translator Exa  | mple        | Last Updated: ( | 05/04/2004 | - | 7  |
| TB057 - USB Combination Devices - Demonstarted by a Combination       | Mouse and Gamepad De     | vice        | Last Updated: ( | 02/18/2002 |   | 7  |
| TB058 - Demonstrating the Soft Detach Function - With a PS/2® to USE  | 3 Translator Example     |             | Last Updated: ( | 05/04/2004 | - | 7  |
| TB095 - Modifying the PICDEM USB Board for PIC18 Full-Speed USB M     | Aicrocontrollers         |             | Last Updated: 1 | 11/04/2005 |   | 7  |
| Brocinures                                                            |                          |             |                 |            |   |    |
| 8-bit PIC® Microcontroller Solutions                                  |                          |             | Last Updated: ( | 08/19/2010 | - | 7  |
| aspxProductLineCard                                                   |                          |             |                 |            |   |    |
| Corporate Product Selector Guide                                      |                          |             | Last Updated: ( | 07/15/2010 | - | Þ  |
| Sell Sheets                                                           |                          |             |                 |            |   |    |
| Choose PIC MCUs                                                       |                          |             | Last Updated: ( | 04/27/2009 | - | 7  |
| HI-TECH C Compilers by Microchip Technology                           |                          |             | Last Updated: ( | 04/08/2009 |   | 7  |
| PIC18F Development Tools Product Overview                             |                          |             | Last Updated: 1 | 12/19/2006 | - | 7  |
| Software Libraries                                                    | Software Lib             | raries 🗾    |                 |            |   |    |
| USB Framework for PIC18, PIC24 & PIC32                                | _                        | · ·         | Last Updated: ( | 05/04/2010 | + | Ē  |
| Tips and Tricks                                                       |                          |             |                 |            |   |    |
| 3V Tips 'n Tricks                                                     |                          |             | Last Updated: ( | 02/01/2008 | - | 17 |

This section describes the procedure to use the Application Libraries for PIC18 OLED EVK hardware.

#### 2.3.1 Microchip Application Libraries

Microchip has USB software to support USB on her complete MCU series. The software is royalty free source code with example projects. Just to name few of those, demos include device CDC demo, printer demo, device composite HID and mass storage, generic driver demo, etc.

The original Application Libraries is a big collection of libraries for not only PIC18 MCU series, but also PIC24F, PIC24H, dsPIC, and PIC32. At time of writing, the latest library version is v2010-08-04. We will use only few of the libraries and modify them for our own hardware. All files necessary for us were copied to the accompany CD-ROM. It is not a strict requirement to download the original libraries from Microchip. However, because the original libraries contain numerous documentations and help files, it would be recommended to keep them as references.

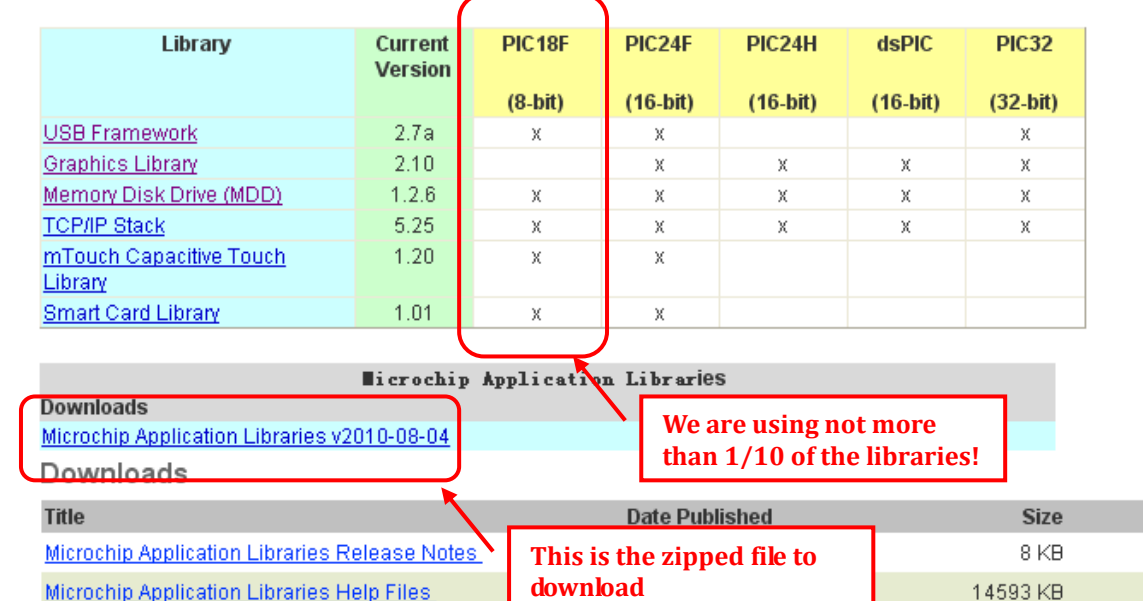

#### Microchip Application Libraries download includes the following:

After download and extract the 85MB zipped file, an installer will be created.

Double-click to install by following the default options. A folder will be created under *C:\Microchip Solutions v2010-08-04*. Help files in html format is available at folder at *C:\Microchip Solutions v2010-08-04\Microchip\Help*. More documentation is located at *C:\Microchip Solutions v2010-08-04\Microchip\USB\Documentation* \*Getting Started*.

| 🚯 Microchip Application Libraries v2010-08-04 Setup                                                                                                    |  |  |  |  |  |  |  |
|----------------------------------------------------------------------------------------------------|--|--|--|--|--|--|--|
| Choose Install Location<br>Choose the folder in which to install the library.                                                                                                    |  |  |  |  |  |  |  |
| Setup will install Microchip Application Libraries v2010-08-04 in the following folder. It is<br>recommended to always install the setup to a new folder. To install in a different folder, click<br>Browse and select another folder. Click Next to continue. |  |  |  |  |  |  |  |
| NOTE: Some files that will be installed have a very long sub-path name, it is recommended<br>that the root installation path does not exceed 70 characters in length for a successful<br>installation                                                          |  |  |  |  |  |  |  |
| Destination Folder  Et/Microchip Solutions v2010-08-04 Browse Browse                                                                                                    |  |  |  |  |  |  |  |
| Space required: 348.4MB<br>Space available: 19.0GB                                                                                                    |  |  |  |  |  |  |  |
| Nullsoft Install System v2.45                                                                                                    |  |  |  |  |  |  |  |

D/L

ð

۵

#### 2.3.1a Bootloader

Demo location - *CD-ROM:\Firmware\USB Device - Bootloaders\HID - Bootloader\HID Bootloader - Firmware for PIC18F87J50 Family Devices* 

This demo was modified from the original Bootloader at *C:\Microchip Solutions v2010-08-04\USB Device – Bootloaders*.

Prior to starting, please read "*Getting Started - Using the Device - USB Device – Bootloaders.htm*" at

CD-ROM:\Firmware\USB Device - Bootloaders\HID - Bootloader OR

*C:\Microchip Solutions v2010-08-04\Microchip\USB\Documentation\Getting Started\* if you have downloaded the original Microchip ApplicationLibraries.

The following modifications have been done to use this Bootloader:

- i. Add #define PIC18\_OLED\_EVK in usbcfg.h
- ii. Add PIC18\_OLED\_EVK in io\_cfg.h and match LED macros with PIC18 OLED EVK. Listings for all changes summarized below:

```
#if defined (PIC18_OLED_EVK)
                                                                             (1)
#define tris_usb_bus_sense TRISBbits.TRISB1
                                                                             (2)
#if defined(USE_USB_BUS_SENSE_IO)
#define usb_bus_sense
                              PORTBbits.RB1
#else
                              1
#define usb_bus_sense
#endif
#define self_power
                              0
                                                                             (3)
//Add your hardware specific I/O pin mapping here
                             LATCbits.LATC3
#define mLED_1
                                                                             (4)
#define mLED_2
                              LATCbits.LATC7
                                                                             (5)
#define mLED_1_On()
                              mLED_1 = 0;
#define mLED_2_On()
                              mLED_2 = 0;
#define mLED_1_Off()
                              mLED_1 = 1;
                              mLED 2 = 1:
#define mLED_2_Off()
#define mLED_1_Toggle()
#define mLED_2_Toggle()
                              mLED_1 = !mLED_1;
                              mLED_2 = !mLED_2;
#define mInitAllLEDs()
                              {TRISC= 0b01110111: \
                               TRISAbits.TRISA5 = 0; LATAbits.LATA5 = 0; \} (6)
```

Listing (1) tests if PIC18\_OLED\_EVK hardware is being used. The same statement will be repeated throughout main.c to notify the compiler, that it is a piece of different hardware to standard demo board.

Listing (2) defines the input for  $V_{BUS}$  notification. It is RB1 on PIC18 OLED EVK. Please check the schematic in section 3 for details.

Listing (3) defines self\_power to zero to avoid compilation error. We have to keep it for usb9.c.

Listing (4-5) defines the major difference for hardware. Visual indicator is allowed with the application. There is a tri-color LED onboard for this. The green, red, and blue components are wired to RC3, RC7, and RC6 respectively with the current source controlled by RA5. Right now it is the green and red component chosen for blinking upon successful Bootloader connection. You may try to change this for different visual effect.

Listing (6) marks a major difference for PIC18 OLED EVK with Microchip's demo board. First, it is required to match pin RC3 and RC7 with TRISC= 0b01110111. If it is going to be RC7 and RC6 for Listings 4-5, we need to change TRSIC to a binary value '0b00111111' for outputs. Second, because there is a source current control by RA5, we have to set it an output low to open the current source. Here comes the syntaxes TRISAbits.TRISA5 = 0 and LATAbits.LATA5 = 0.

iii. Finally, the source code main.c was modified for PIC18\_OLED\_EVK. Search the keyword "PIC18\_OLED\_EVK" over main.c it is not surprised to find just slight modification has been made next to PIC18F87J50\_FS\_USB\_PIM, which is the original hardware for a Microchip's module.

Feel free to make changes for a different visual effect by using different LED colors under io\_cfg,h.

Upon a successful program compile, follow this procedure to reload the Bootloader:

- 1. Install batteries and remove any USB cable connected to PIC18 OLED EVK.
- 2. Connect a PICKit3 or ICD3 programmer and program the MCU.
- 3. Unload the programmer from Programmer menu with Programmer→Select Programmer→None.
- 4. Remove PICKit3/ICD3.
- 5. Finally connect a USB cable to PIC18 OLED EVK and launch *HIDBootLoader.exe* from CD-ROM:\Firmware\USB Device -Bootloaders\HID – Bootloader.

#### 2.3.1b USB HID Joystick Demo

Demo location - *CD-ROM:*\Firmware\USB Device - HID - Joystick\Firmware, and the name of project is

USB Device - HID - Joystick - C18 - PIC18F67J50 OLED EVK.mcp

This demo was modified from the original joystick demo for PIC18F87J50 PIM at *C:\Microchip Solutions v2010-08-04\USB Device - HID - Joystick.* 

The same joytester.exe is used for testing the joystick function.

If you are using a Bootloader, you may directly download the hex code *"USB Device - HID - Joystick - C18 - PIC18F67J50 OLED EVK.hex"* which is located at the project directory. Follow the same procedure as *"HOLDING PWR/PLAY"* key and *"PRESS RESET"*. Connect PIC18 OLED EVK to *HIDBootLoader.exe*, browse to *USB Device - HID - Joystick - C18 - PIC18F67J50 OLED EVK.hex* and click *Program/Verify*.

Reset the board and launch joytester.exe. Now you will be able to adjust the position of the red dot by the 5-way joystick onboard.

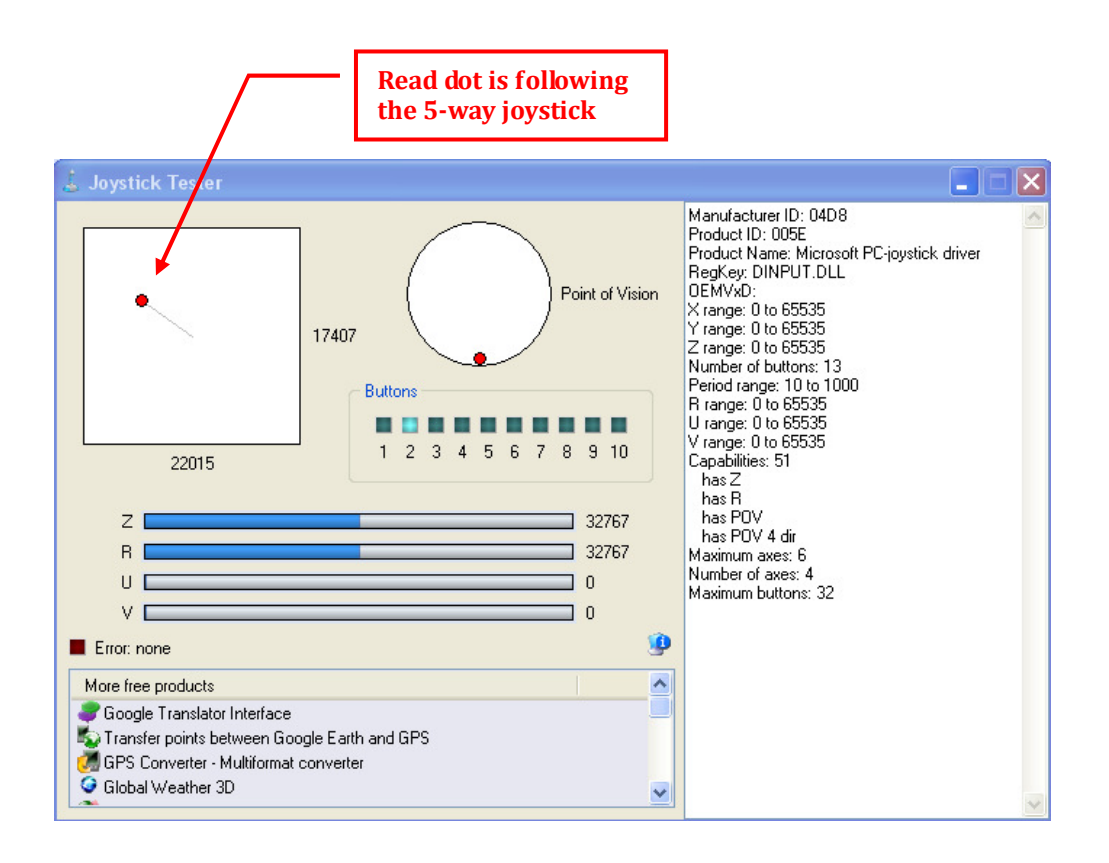

Turning to the source code, under the workspace there are only three files to be modified although the whole USB stack looks daunting.

1. HardwareProfile.h : A new definition for PIC18 OLED EVK has been added under \_\_18CXX section.

#include "HardwareProfile - PIC18F67J50 OLED EVK.h"

- 2. HardwareProfile-PIC18F67J50 OLED EVK.h : This header file specifies if the program is compiled for Bootloader or an external programmer, pinouts, clock frequency, as well as the keyword PIC18\_OLED\_EVK as a signature of our hardware in main.c
- 3. main.c :

Add new hardware side-by-side to PIC18F87J50\_PIM making use of the keyword PIC18\_OLED\_EVK. Modifications to sw3 to sw\_left and joystick(void) function also made for different response to joytester.exe.

4. rm18f67j50lkr:

Not really any change to the original linker script but only the name change from p18f87j50 to p18f67j50 as they share the same memory footprint.

These are the only changes made to fit our particular hardware design. The same method applies to examples below.

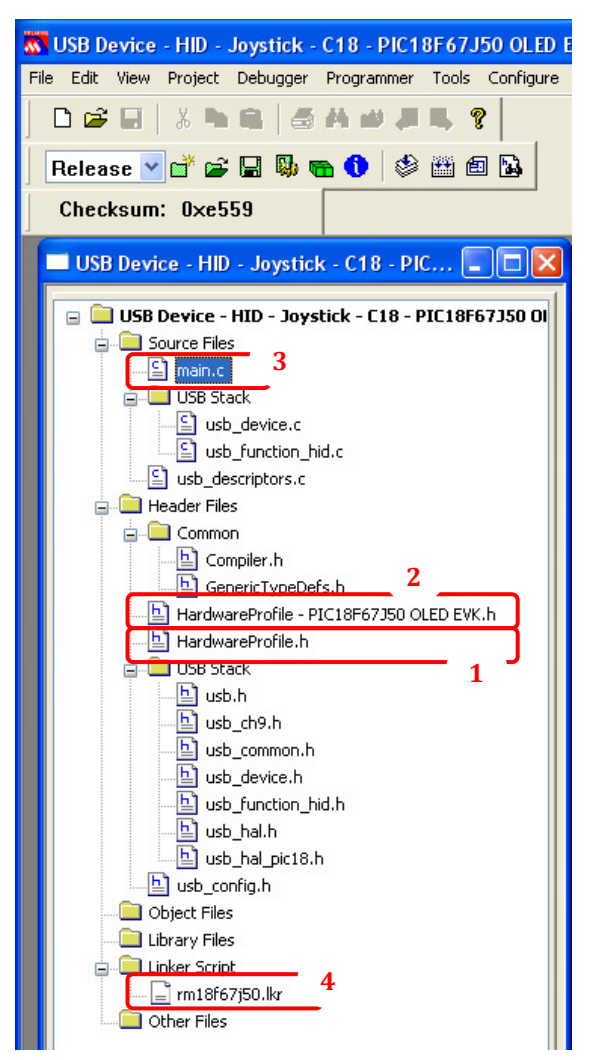

#### 2.3.1c USB MSD Card Reader Demo

Demo location - *CD-ROM:\Firmware\USB Device - Mass Storage - SD Card reader\Mass Storage - SD Card Reader - Firmware,* and the name of project is

USB Device - Mass Storage - SD Card reader - C18 - PIC18F67J50 OLED EVK.mcp

If you are using a Bootloader, you may directly download the hex code *"USB Device - Mass Storage - SD Card reader - C18 - PIC18F67J50 OLED EVK.hex"* which is located at the project directory. Follow the same procedure as *"HOLDING PWR/PLAY"* key and *"PRESS RESET"*. Connect PIC18 OLED EVK to *HIDBootLoader.exe*, browse to *USB Device - Mass Storage - SD Card reader - C18 - PIC18F67J50 OLED EVK.hex* and click *Program/Verify*. This procedure is the same as that of section 2.1.1 so I am not repeating here.

There is nothing I have touched on the USB Stack and MDD File System. Similar to previous demo, the only files to be modified are *HardwareProfile.h*, a new header *HardwareProfile-PIC18F67J50 OLED EVK.h*, and slight modification to *main.c* and *rm18f67j50\_SD\_Reader.lkr* linker script.

### 2.3.1d USB CDC Demo

Demo location - *CD-ROM:\Firmware\USB Device - CDC - Basic Demo\CDC - Basic Demo - Firmware,* and the name of project is

USB Device - CDC - Basic Demo - C18 - PIC18F67J50 OLED EVK.mcp

If you are using a Bootloader, you may directly use the hex code "USB Device - CDC - Basic Demo - C18 - PIC18F67J50 OLED EVK.hex"

This demo allows the device to appear like a serial (COM) port to the host. In order to run this demo first compile and program the PIC18 OLED EVK with either Bootloader or PICKit3/ICD3. Then, attach the device to the host. If the host is a PC and this is the first time you have plugged this device into the computer then you may be asked for a .inf file located at the path *CD-ROM:\Firmware\USB Device - CDC - Basic Demo\inf.* 

The baud rate is 19200bps 8-n-1 with no flow control. Use any COM port program like HyperTerminal. There are two tests to performed:

- 1. Press key 2 from PIC18 OLED EVK's keypad. HyperTerminal will respond with a string "Button Key 2 Pressed –"
- 2. Input any key from the PC's keyboard. PIC18 OLED EVK will echo the input with ASCII+1, therefore a letter 'a' will echo a letter 'b' and so on.

Below shows a screen shot as I pressed twice on PIC18 OLED EVK's key 2 and clicked 'abcdefg' from the PC's keyboard.

It is the function void ProcessIO(void) to specify such string. If you need to change this text, go ahead to ProcessIO(void) under main.c

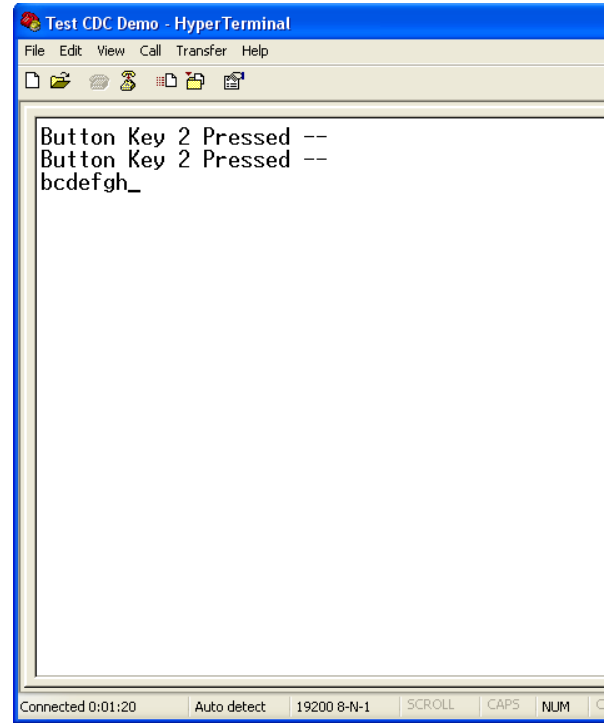

#### 2.3.1e Displaying primitive graphics on 1.5" OLED color display

Demo location - *CD-ROM:\Firmware\OLED Keypad Demo,* and the name of project is *OLED Keypad Demo.mcp* 

If you are using a Bootloader, you may directly use the hex code *"OLED Keypad Demo.hex"* to view this demo.

User interaction is allowed to show different primitives including rectangles, bevels, arcs, picture and font drawing on the OLED display with different click action to the 5-way joystick.

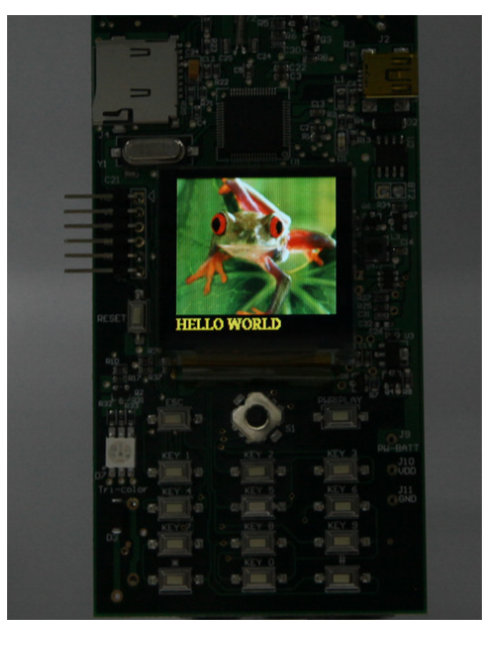

Table below summarizes the key action for individual display on OLED

| 5-way joystick | Numberic keypad | Display                         |
|----------------|-----------------|---------------------------------|
| Left           |                 | Line demo                       |
| Center down    |                 | Arc demo                        |
| Down           |                 | Circle demo                     |
| Right          |                 | Bevel demo                      |
| Up             |                 | Clear screen with pure yellow   |
|                | ESC             | Fill bevel                      |
|                | *               | Print "HELLO WORLD"             |
|                | #               | Put an image on OLED            |
|                | 1               | Bar demo                        |
|                | PWR PLAY        | Long press to put the device in |
|                |                 | sleep mode, draining 20-30uA    |

Because the original Graphics library provided by Microchip does not support C18 devices, a custom made primitive.c and SSD1355.c driver have been developed and all source code is included in the accompany CD-ROM.

The full source code is included in the folders *CD-ROM*:\*Firmware*\*OLED Driver and CD-ROM*:\*Firmware*\*keypad Driver* for the OLED and keypad drivers, respectively.

# Chapter 3. Hardware

This chapter provides an overview of the PIC18 OLED EVK hardware.

### 3.1 Block Diagram

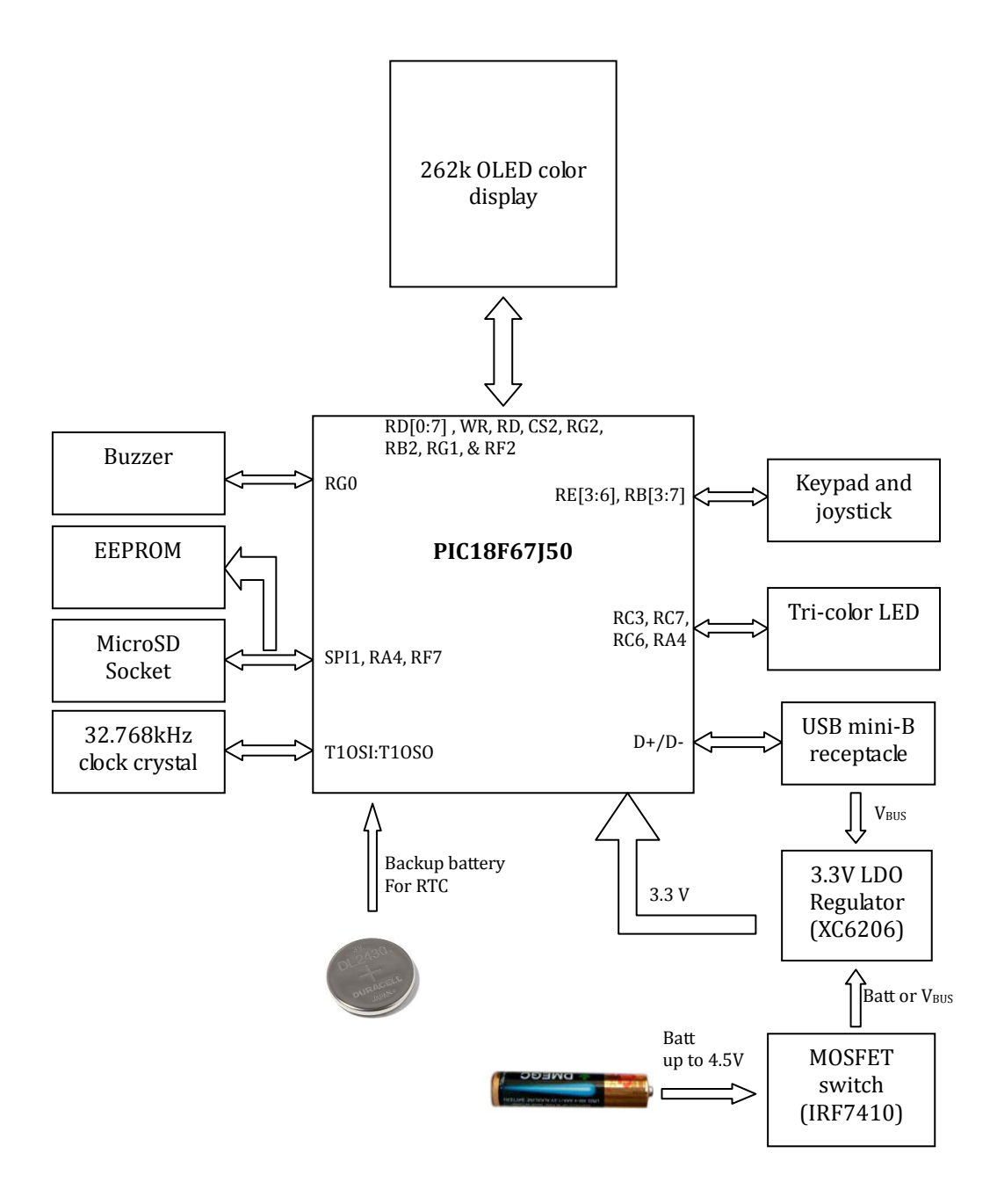

# 3.2 Board Layout

Figure below identifies the key hardware components for the kit.

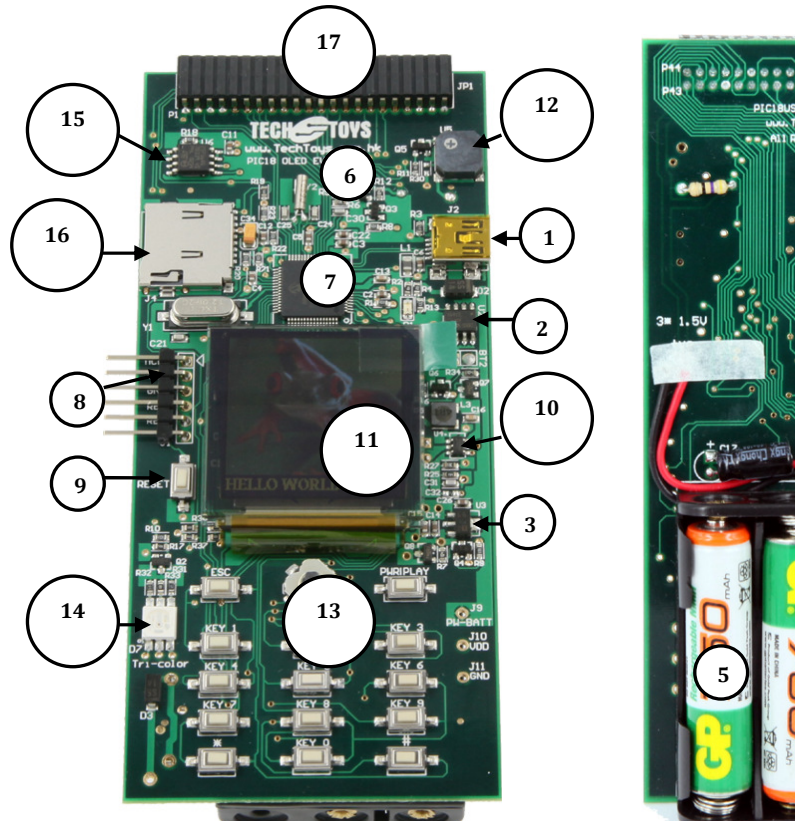

| Ref | Component                      | Schematic | Designator    |
|-----|--------------------------------|-----------|---------------|
| 1   | USB Mini-B receptacle          |           | J2            |
| 2   | IRF7410 MOSFET                 |           | U2            |
| 3   | XC6206-3.3V LDO                | Page 1    | U3            |
| 4   | CR1220 coin cell holder        |           | BT1           |
| 5   | 3*AAA battery holder           |           | BT2           |
| 6   | Test Point for battery voltage |           | J5            |
| 7   | PIC18F67J50 MCU                |           | U1            |
| 8   | 2.54mm 6-pin header for ICSP   | Page 2    | J1            |
| 9   | Reset Key                      |           | SW1           |
| 10  | FP6736 boost DC-DC             | Page 3    | U4            |
| 11  | OLED display                   |           | J3            |
| 12  | Buzzer                         |           | U5            |
| 13  | Keypad & 5-way joystick        |           | S1 & SW[2:15] |
| 14  | Tri-color LED                  | Page 4    | D7            |
| 15  | 16Mbits EEPROM                 |           | U6            |
| 16  | MicroSD socket                 |           | J4            |
| 17  | 22x2 2.00mm receptacle         | Page 5    | JP1           |

### 3.3 Map of connection

|       |               | Peripherals |              |              |                  |                 |               |                   |
|-------|---------------|-------------|--------------|--------------|------------------|-----------------|---------------|-------------------|
| Pin # | Name          | OLED        | Keypad       | Buzzer       | Tri-color<br>LED | MicroSD         | EEPROM        | Expansion<br>port |
| 1     | RE1/PMWR      |             |              |              |                  |                 |               |                   |
| 2     | RE0/PMRD      |             |              |              |                  |                 |               |                   |
| 3     | RG0/ECCP3     |             |              |              |                  |                 |               |                   |
| 4     | ,<br>RG1/TX2  |             |              |              |                  |                 |               |                   |
| 5     | RG2/RX2       |             |              |              |                  |                 |               |                   |
| 6     | RG3/PMCS1     | •           |              |              |                  |                 |               |                   |
| _     | /P3D          |             |              |              |                  |                 |               |                   |
| 7     | MCLR          |             |              | MCLR is co   | nnected to on    | ly J1 for MCU   | reset         | ł                 |
| 8     | RG4/PMCS2     |             |              |              |                  |                 |               |                   |
| 9     | VSS           |             |              | •            | GND              | •               | •             | ł                 |
| 10    | VDDCORE       |             |              | Connecte     | d 10uF ceram     | ic capacitor (  | 213           |                   |
| 11    | RF7/SS1       |             |              |              |                  | •               |               |                   |
| 12    | RF6/AN11      |             |              |              |                  |                 |               |                   |
| 13    | RF5/AN10      |             |              |              |                  |                 |               |                   |
| 14    | D+            |             |              | To U         | SB Mini-B rec    | eptacle only    | •             |                   |
| 15    | D-            |             |              | To U         | SB Mini-B rec    | eptacle only    |               |                   |
| 16    | RF2           |             |              |              |                  |                 |               |                   |
| 17    | VUSB          |             | To VDD (3    | 3.3V) bypass | ed with 1uF a    | and 0.1uF cera  | amic capacito | rs                |
| 18    | ENVREG        |             | To VDD (3    | 3.3V) bypass | sed with 1uF a   | and 0.1uF cera  | amic capacito | rs                |
| 19    | AVDD          |             | To VDD (3    | 3.3V) bypass | sed with 1uF a   | and 0.1uF cera  | amic capacito | rs                |
| 20    | AVSS          |             |              | <i>y y</i> 1 | GND              |                 |               |                   |
| 21    | RA3/Vref+     |             |              |              |                  |                 |               |                   |
| 22    | RA2/AN2       |             | AN2 is con   | nected to a  | potential divi   | der for batter  | v measureme   | nt                |
| 23    | ,<br>RA1/AN1  |             |              |              |                  |                 |               |                   |
| 24    | RA0/AN0       |             |              |              |                  |                 |               |                   |
| 25    | VSS           |             |              |              | GND              | 1               |               | · ·               |
| 26    | VDD           |             | To V         | DD (3.3V) by | vpassed with     | 0.1uF cerami    | c capacitor   |                   |
| 27    | RA5/AN4       |             |              |              |                  |                 |               |                   |
| 28    | RA4           |             |              |              |                  |                 |               |                   |
| 29    | T10SI         |             | To 32        | 2.768kHz cr  | vstal for Real-  | Time-Clock ar   | plications    | ·                 |
| 30    | T10S0         |             | То 3         | 2.768kHz cr  | vstal for Real-  | Time-Clock ar   | oplications   |                   |
| 31    | RC6/TX1       |             |              |              |                  |                 | <b>F</b>      |                   |
| 32    | RC7/RX1       |             |              |              |                  |                 |               |                   |
| 33    | RC2/ECCP1     |             |              |              |                  |                 |               |                   |
| 34    | RC3/SCK1      |             |              |              |                  |                 |               |                   |
| 35    | RC4/SDI1      |             |              |              |                  |                 |               |                   |
| 36    | RC5/SD01      |             |              |              |                  |                 |               |                   |
| 37    | RB7/PGD       |             |              |              | RB7/PGD is       | used for ICSI   | port [1 as w  | ell               |
| 39    | ĆĹKI          |             |              | •            | 12 MHz cry       | vstal           | 1 /           |                   |
| 40    | CLKO          |             |              |              | 12 MHz cry       | vstal           |               |                   |
| 41    | VSS           |             |              |              | GND              |                 |               |                   |
| 42    | RB6/PGC       |             |              |              | RB6/PGC is       | s used or ICSP  | port I1 as we | ell               |
| 43    | RB5/KBI1      |             |              |              |                  |                 | , ,           |                   |
| 44    | ,<br>RB4/KBI0 |             |              |              |                  |                 |               |                   |
| 45    | RB3/INT3      |             | ,<br>√       |              |                  |                 |               |                   |
| 46    | RB2/INT2      |             |              |              |                  |                 |               | $\sqrt{1-1}$      |
| 47    | RB1/INT1      | INT1 is a   | also used to | detect USB o | able insert for  | a low-to-hig    | transition    |                   |
| 48    | RB0/INT0      | √           | INTO is co   | onnected sol | ely to SW2 for   | r a stand-alone | e tact switch |                   |
| 49    | RD7/PMD7      |             |              |              |                  |                 |               |                   |
| 50    | ,<br>RD6/PMD6 |             | 1            |              |                  |                 |               |                   |

| Pin # | Name      |      |              | Expansion   |               |              |        |      |
|-------|-----------|------|--------------|-------------|---------------|--------------|--------|------|
|       |           | OLED | Keypad       | Buzzer      | Tri-color     | MicroSD      | EEPROM | port |
| 51    | RD5/PMD5  |      |              |             |               |              |        |      |
| 52    | RD4/PMD4  |      |              |             |               |              |        |      |
| 53    | RD3/PMD3  |      |              |             |               |              |        |      |
| 54    | RD2/PMD2  |      |              |             |               |              |        |      |
| 55    | RD1/PMD1  |      |              |             |               |              |        |      |
| 56    | VSS       |      |              |             | GND           |              |        |      |
| 57    | VDD       |      |              |             | VDD (3.3      | V)           |        |      |
| 58    | RD0/PMD0  |      |              |             |               |              |        |      |
| 59    | RE7/ECCP2 | RE7  | is also conn | ected to Q3 | for battery m | easurement t | rigger |      |
| 60    | RE6       |      |              |             |               |              |        |      |
| 61    | RE5       |      |              |             |               |              |        |      |
| 62    | RE4/P3B   |      |              |             |               |              |        |      |
| 63    | RE3/P3C   |      |              |             |               |              |        |      |
| 64    | RE2/PMBE  |      |              |             |               |              |        |      |

### 3.3 Map of connection (continued)